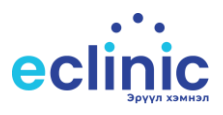

# Хөнгөлөлттэй эм үүсгэх

### Алхам 1

Жор бичих үйлчлүүлэгчийн Даралт дээд, даралт доод, зүрхний цохилт болон үзлэгийн тэмдэглэл хэсгийг бичнэ.

|                                                                                                    |              | йн үзг 🗙<br>      | าหีภายการร แม่ย่งหน่าการร หนุ่นการร เม     | АРАА МАТЕРИАЛ НЭМЭХ       | ЭМЧИД ДАХИН ҮЗҮҮЛЭХ.               | ЭМЧИЛГЭЭ БИЧИХ                            |                                           |
|----------------------------------------------------------------------------------------------------|--------------|-------------------|--------------------------------------------|---------------------------|------------------------------------|-------------------------------------------|-------------------------------------------|
| Үйлчлүүлэгчийн нэдэ                                                                                                    | onon         | Yang Sanan        |                                            |                           |                                    |                                           |                                           |
| Yánunomou:                                                                                                    | Наван Х т    |                   |                                            |                           |                                    |                                           |                                           |
| 2022 01 10 11:25                                                                                                    | * 2022.01.17 | Мадаалал          |                                            |                           |                                    |                                           |                                           |
| Facult Facult                                                                                                    | X            | ×                 | Yazar Xxiiicaii                            | - Trees                   | Шилжүүлэг хийсэн эсэх              |                                           |                                           |
|                                                                                                    |              | Taran repen:      | Ans.                                       | * T0//00:                 | 1210E XMM EDD IVI                  |                                           |                                           |
|                                                                                                    |              | Jan.              | How obviou                                 |                           |                                    |                                           |                                           |
|                                                                                                    |              | 13А маягтын нэдэ: | oran (                                     |                           |                                    |                                           |                                           |
|                                                                                                    |              |                   |                                            |                           |                                    |                                           |                                           |
|                                                                                                    |              | - APILIA          |                                            | Upwor out                 | -                                  |                                           |                                           |
|                                                                                                    |              |                   | ,<br>                                      | Annu ann u                |                                    |                                           |                                           |
|                                                                                                    |              | Depart stati      |                                            | 90 *                      | (10)                               |                                           |                                           |
| Construction of the Instrumentation of the Instrumentation of the In |              | Зирхний цохилт:   |                                            |                           |                                    |                                           |                                           |
| Eonoecpon:                                                                                                    | × •          | Даралт доод:      |                                            |                           |                                    |                                           |                                           |
| Ажлын газрын хаяг:                                                                                                    |              |                   | тест тест тест тесттест тесттест тесттест  | тесттест тесттест тестт   | ест тесттест тесттест тесттест тес | ттест тесттест тесттест тесттест тесттест | стест тесттест тесттест тесттест тесттест |
| Хаанаас ирсэн:                                                                                                    | Амбулатори   | Тэндэглэл:        | Tectrect tectrect tectrect tectrect tectre | тест тесттест тесттест те |                                    |                                           |                                           |
| Mapraxiut:                                                                                                    |              |                   |                                            |                           |                                    |                                           |                                           |
| 📜 Үйлчылгээний тү                                                                                                    | үх           | Зовиур:           |                                            |                           |                                    |                                           |                                           |
| 1 76 🗗 🔍                                                                                                    | 🗿 🖪 • Ӣ 🗵    |                   |                                            |                           |                                    |                                           |                                           |
| Y                                                                                                    | Тэм Үз       | Зевлогое:         |                                            |                           |                                    |                                           |                                           |
| F                                                                                                    |              |                   |                                            |                           |                                    |                                           |                                           |
|                                                                                                    | тест         |                   |                                            |                           |                                    |                                           | 1 (C)                                     |
|                                                                                                    | тес          | Жар бичих:        |                                            |                           |                                    |                                           |                                           |
|                                                                                                    |              |                   |                                            |                           |                                    |                                           |                                           |
|                                                                                                    |              |                   |                                            |                           |                                    |                                           |                                           |
|                                                                                                    |              | 🕑 Бусад 😰 Он      | юш 🗵 Осол гэмтэл 🚊 Үйлчилгээ               | Зарцуулсан натериал       |                                    |                                           |                                           |
|                                                                                                    |              |                   |                                            |                           |                                    |                                           |                                           |
|                                                                                                    |              |                   | 🗿 🕲 🖪 • 🕼 🗵                                |                           |                                    |                                           |                                           |

#### Алхам 2

Дээрх мэдээллээ бөглөсний дараагаар онош хэсэг рүү орж icd10 дээр хөнгөлөлтэй эм авах оношийг сонгож хадгална.

|                                 | 7 º C E   O O   L | ٥                         |                                |
|---------------------------------|-------------------|---------------------------|--------------------------------|
| Medical Checkup Diagnosis       |                   |                           |                                |
| Тусламж үйлчилгээний төрөл:     | -                 | ICD 10 OHOW:              | [[10] ×                        |
| Тусламж үйлчилгээний дэд төрөл: | Х т               | brgo:                     | *                              |
| Үйлчилгээний төрөл:             | +                 | ICD 9 OHOLL:              | ×                              |
| Хүндрэлийн зэрэг:               | *                 | Даатгалаас:               |                                |
| Хавсарсан онош:                 | X *               | Эмчлүүлэгчээс:            |                                |
| Хүндрэлийн онош:                | X *               | Даатгалын хэлбэр:         | ЭМД өөрөө хариуцах             |
| Дагалдах онош:                  | X *               |                           | Тодосгогч ашиглах эсэх         |
| Дагалдах онош-1:                | Х т               | Жирэмсний 7 хоногийн тоо: |                                |
| Дагалдах онош-2:                | Х т               |                           | 🗌 Гадаад иргэн                 |
| Хос онош:                       | х -               |                           | Захиалсан шинжилгээнээс код ав |
|                                 |                   | 13А Бүртгэлийн дугаар:    |                                |
|                                 |                   | Засварлаж буй шалтгаан:   |                                |
|                                 |                   |                           | Оршин суугч                    |
|                                 |                   |                           |                                |
|                                 |                   |                           |                                |
|                                 |                   |                           |                                |
| Үзлэгийн тэмдэглэл:             |                   |                           |                                |
|                                 |                   |                           |                                |
|                                 |                   |                           |                                |
|                                 |                   |                           |                                |

#### Алхам 3

Оношоо сонгоод хадгалсны дараагаар программын баруун дээд буланд байрлах Жор үүсгэх дээр дарна.

| JJBF - Edinic HIMS V2                                                                                                    |                 | - 6 X |
|----------------------------------------------------------------------------------------------------|-----------------|-------|
| эгсэл Цонх Тусламж                                                                                                    |                 |       |
| 🕻 🖋 👘 🖏 🛛 🤁 💾 Маягт ЭМД үүсгэх/илгээх. ЭМД ицилах ЭМД заалт ЭМД хуруу. ЭМД эхлэх ЭМД кобинет ЭМД дуусгэх. Царай тамиулах. ЭМНЭЛГИЙН МАГАДЛАГАА. Ханалт ЭМД Тусламсүйлчилгээ. Амбулатори листүүсгэх. АМ уламислалт АМ карт РDF х | арах Жор үүсгэх |       |
|                                                                                                    |                 |       |

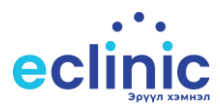

#### Алхам 4

Гарч ирсэн цонхны Иргэний мэдээллийг шалгах дарж үйлчлүүлэгчийн мэдээллийг шалгана. Мөн жорын төрөл болон эмийн төрлийн сонгож өгнө.

| « Эмийн жор үүсгэх ×                        |             |                            |                                                                          |                                             |                        |                                           |             |             |                  |        |  |
|---------------------------------------------|-------------|----------------------------|--------------------------------------------------------------------------|---------------------------------------------|------------------------|-------------------------------------------|-------------|-------------|------------------|--------|--|
| 🐼 БОЛСОН                                    | 🙎 Иргэн     | ний мэдээлэл ш             | алгах                                                                    |                                             |                        |                                           | Жороор б    | ичигдсэн эм | ийн жагсаалт 🛛 🔀 | БОЛИХ  |  |
| Орог: Нолин<br>Нэр: олопоаяр<br>Жорын төрөл | Der<br>Ont  | нстр: т.=940713<br>ящ: 110 | <ul> <li>702 Дээд дара</li> <li>Доод дара</li> <li>Эмийн төрө</li> </ul> | илт: 90 Зүрхнийцо<br>алт: 60 Үзлэгийнт<br>л | охилт: 70<br>эмдэглэл: | דפכד דפכד דפכד דפכדדפכד דפכדדפכד דפכדדפכד |             |             |                  |        |  |
| Эмийн бүлэг                                 | Эмийн бүлэг |                            |                                                                          |                                             |                        |                                           |             |             |                  |        |  |
|                                             |             | Жортой эмийн               | і жагсаалт                                                               |                                             | Эм, тариа              | Өдөрт /удаа/                              | Хэдэн хоног | Нийт        | Тайлбар          | Устгах |  |
| Олон улсын нэршил                           | Төрөл       | Эмийн тун хэм              | Эмийн бичих тун хэ                                                       | Хамгийн их бичих тун хэ                     |                        |                                           |             |             |                  |        |  |
| REC                                         | RBC         | RBC                        | REC                                                                      | -                                           |                        |                                           |             |             |                  |        |  |
| AMLODIPINE                                  | ШАХМАЛ      | 10 MF                      | 20.0                                                                     | 30                                          |                        |                                           |             |             |                  |        |  |
| AMLODIPINE                                  | ШАХМАЛ      | 5 MF                       | 20.0                                                                     | 30                                          |                        |                                           |             |             |                  |        |  |
| AMLODIPINE + LISIN                          | ШАХМАЛ      | 10 MF+20 MF                | 1.0                                                                      | 30                                          |                        |                                           |             |             |                  |        |  |
| AMLODIPINE + LISIN                          | ШАХМАЛ      | 5 MF+10 MF                 | 2.0                                                                      | 30                                          |                        |                                           |             |             |                  |        |  |
| AMLODIPINE + VALS                           | ШАХМАЛ      | 10 MF+160 MF               | 2.0                                                                      | 30                                          |                        |                                           |             |             |                  |        |  |
| AMLODIPINE + VALS                           | ШАХМАЛ      | 5 MF+160 MF                | 2.0                                                                      | 30                                          |                        |                                           |             |             |                  |        |  |
| AMLODIPINE + VALS                           | ШАХМАЛ      | 5 MF+80 MF                 | 2.0                                                                      | 30                                          |                        |                                           |             |             |                  |        |  |
| AMLODIPINE + VALS                           | ШАХМАЛ      | 10MF+160MF+                | 2.0                                                                      | 30                                          |                        |                                           |             |             |                  |        |  |
| AMLODIPINE + VALS                           | ШАХМАЛ      | 5 MF+ 160MF+               | 2.0                                                                      | 30                                          |                        |                                           |             |             |                  |        |  |
| BISOPROLOL                                  | ШАХМАЛ      | 10 MF                      | 10.0                                                                     | 30                                          |                        |                                           |             |             |                  |        |  |
| BISOPROLOL                                  | ШАХМАЛ      | 2.5 MF                     | 10.0                                                                     | 30                                          |                        |                                           |             |             |                  |        |  |
| BISOPROLOL                                  | ШАХМАЛ      | 5 MF                       | 10.0                                                                     | 30                                          |                        |                                           |             |             |                  |        |  |
| CARVEDILOL                                  | ШАХМАЛ      | 25 MF                      | 50.0                                                                     | 30                                          |                        |                                           |             |             |                  |        |  |
| CARVEDILOL                                  | ШАХМАЛ      | 6.25 MF                    | 50.0                                                                     | 30                                          |                        |                                           |             |             |                  |        |  |
| ENALAPRIL                                   | ШАХМАЛ      | 10 MF                      | 40.0                                                                     | 30                                          |                        |                                           |             |             |                  |        |  |
| ENALAPRIL                                   | ШАХМАЛ      | 10 MF                      | 20.0                                                                     | 30                                          |                        |                                           |             |             |                  |        |  |
| ENALAPRIL                                   | ШАХМАЛ      | 10 MF                      | 5.0                                                                      | 30                                          |                        |                                           |             |             |                  |        |  |
| ENALAPRIL                                   | ШАХМАЛ      | 10 MF                      | 3.0                                                                      | 30                                          |                        |                                           |             |             |                  |        |  |
| ENALAPRIL                                   | ШАХМАЛ      | 10 MF                      | 40.0                                                                     | 30 *                                        |                        |                                           |             |             |                  |        |  |

## Алхам 5

Үйлчлүүлэгчийн мэдээллийг шалгасны дараа бичих эмийг зүүн талын эмийн жагсаалтаас сонгож эм нь дээр 2 дарж баруун гар тал руу шилжүүлнэ. Баруун гар талын цонхонд орсон эмийн нийт уух хоног болон өдөрт хэдэн удаа уух мэдээллүүдийг оруулж өгнө.

| 🌢 Эмийн жор ү     | үсгэх      |                  |                    |              |                 |      |               |                    |                  |              |                      |                 |
|-------------------|------------|------------------|--------------------|--------------|-----------------|------|---------------|--------------------|------------------|--------------|----------------------|-----------------|
| 🔗 БОЛСОН          | 🙎 Ир       | гэний мэдээлэл ш | алгах 💋 Жо         | р үүсгэх     |                 |      |               |                    | Жороор би        | чигдсэн э    | мийн жагсаалт        | 🔀 БОЛИХ         |
| Овог: Номин       | P          | епистр: 19940713 | 700 Дээд дар       | алт: 90      | Зурхний і       | IOXN | илт: 70       | тест тест тест тес | ттест тесттест т | есттест тест | тест тесттест тестте | ест тесттест    |
| Han: ouonoaso     |            | HOLL: 110        | Лоод дар           | алт: 60      | Узлагийн        | тэм  | илэглэл:      | тесттест тесттест  | тесттест тестте  | ст тесттест  | тесттест тесттест те | сттест тесттест |
| Жорын төрөл       | Хөнгөлөлтт | эй эмийн жор     | 🗸 Эмийн төре       | Л Хенгелел   | іттэй эмийн жор |      | ~             | тесттест тесттест  | тесттест тестте  | ст тесттест  | тесттест тест        |                 |
| Эмийн бүлэг       |            |                  | Ŧ                  |              |                 |      |               |                    |                  |              |                      |                 |
|                   |            | Жортой эмийн     | warcaant           |              |                 |      | Эм, тариа     | Өдөрт /удаа/       | Хэдэн хоног      | Нийт         | Тайлбар              | Устгах          |
| лон улсын нэршил  | Терел      | Эмийн түн хэм    | Эмийн бичих түн хэ | Хамгийн их б | ичих тун хэ     |      |               | 1 1                | 1 1              |              | 1 тайлбар            | *               |
| le                | allo       | BRC              | BRC                | =            |                 |      | AMI ODIPINE + | 1                  | 1 *              |              | 1 тайлбар            |                 |
|                   | ΠΑΧΜΑΠ     | 10 ME            | 20.0               |              | 30              |      |               |                    | ·   • • •        | 1            | 1 Hannoup            | ~               |
|                   | ШАХМАЛ     | 5 MF             | 20.0               |              | 30              |      |               |                    |                  |              |                      |                 |
| MLODIPINE + LISIN | ШАХМАЛ     | 10 MF+20 MF      | 1.0                |              | 30              |      |               |                    |                  |              |                      |                 |
| MLODIPINE + LISIN | ШАХМАЛ     | 5 MF+10 MF       | 2.0                |              | 30              |      |               |                    |                  |              |                      |                 |
| ILODIPINE + VALS  | ШАХМАЛ     | 10 MF+160 MF     | 2.0                |              | 30              |      |               |                    |                  |              |                      |                 |
| ALODIPINE + VALS  | ШАХМАЛ     | 5 MF+160 MF      | 2.0                |              | 30              |      |               |                    |                  |              |                      |                 |
| MLODIPINE + VALS  | ШАХМАЛ     | 5 MF+80 MF       | 2.0                |              | 30              |      |               |                    |                  |              |                      |                 |
| LODIPINE + VALS   | ШАХМАЛ     | 10MF+160MF+      | 2.0                |              | 30              |      |               |                    |                  |              |                      |                 |
| ALODIPINE + VALS  | ШАХМАЛ     | 5 MF+ 160MF+     | 2.0                |              | 30              |      |               |                    |                  |              |                      |                 |
| SOPROLOL          | ШАХМАЛ     | 10 MF            | 10.0               |              | 30              |      |               |                    |                  |              |                      |                 |
| SOPROLOL          | ШАХМАЛ     | 2.5 MF           | 10.0               |              | 30              |      |               |                    |                  |              |                      |                 |
| SOPROLOL          | ШАХМАЛ     | 5 MF             | 10.0               |              | 30              |      |               |                    |                  |              |                      |                 |
| RVEDILOL          | ШАХМАЛ     | 25 MF            | 50.0               |              | 30              |      |               |                    |                  |              |                      |                 |
| RVEDILOL          | ШАХМАЛ     | 6.25 MF          | 50.0               |              | 30              |      |               |                    |                  |              |                      |                 |
| ALAPRIL           | ШАХМАЛ     | 10 MF            | 40.0               |              | 30              |      |               |                    |                  |              |                      |                 |
| ALAPRIL           | ШАХМАЛ     | 10 MF            | 20.0               |              | 30              |      |               |                    |                  |              |                      |                 |
| ALAPRIL           | ШАХМАЛ     | 10 MF            | 5.0                |              | 30              |      |               |                    |                  |              |                      |                 |
| NALAPRIL          | ШАХМАЛ     | 10 MF            | 3.0                |              | 30              |      |               |                    |                  |              |                      |                 |
|                   |            |                  |                    |              |                 |      |               |                    |                  |              |                      |                 |

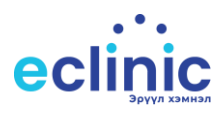

#### Алхам 6

Уг мэдээллүүдийг бөглөсний дараа **Жор үүсгэх** дархад хуруу уншуулах цонх гарч ирнэ. Уг цонхонд үйлчлүүлэгчийн хурууг уншуулна.

| 🗠 Эмийн жор ү | үсгэх                     |                                    | ×                                           |
|---------------|---------------------------|------------------------------------|---------------------------------------------|
| 🔗 БОЛСОН      | 🙎 Иргэний мэдээлэл шалгах | 😥 Жор үүсгэх                       | 🌌 Жороор бичигдсэн эмийн жагсаалт 🛛 🕱 БОЛИХ |
| Опос: Номин   | Persenne - ru94671702     | Лээл ларалт: 90 Зурхний нохилт: 70 |                                             |

#### Алхам 7

Хуруу уншуулсны дараа үйлчлүүлэгч дээр жорын дугаар үүснэ.

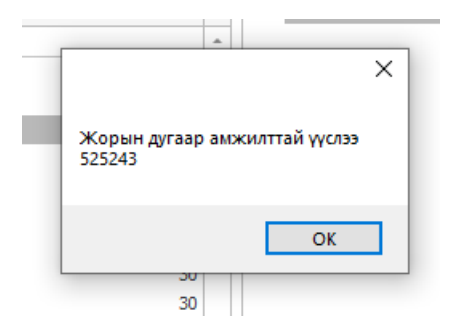